| :<br>A<br>Proc | <del>≣∖</del><br>Ima<br>Juction | Welcome, Welch, AnneMarie 02/17/2025 |                                 |                                |                                         |  |  |  |  |  |
|----------------|---------------------------------|--------------------------------------|---------------------------------|--------------------------------|-----------------------------------------|--|--|--|--|--|
| Acqu           | isitions                        | Recent Pages                         | > Access Analytics<br>Analytics | > Scan In Items<br>Fulfillment | > Manage Patron Services<br>Fulfillment |  |  |  |  |  |
| Res            | ources Tas                      | ks                                   |                                 |                                | •                                       |  |  |  |  |  |
| Fulf           | jilment                         | Reading Lists Citations              |                                 | >                              |                                         |  |  |  |  |  |
|                | dmin<br>Lu<br>alytics           | n Count By Library ar                | nd Location                     |                                | •                                       |  |  |  |  |  |

# In ALMA, click on "Analytics"

| TIDEWATER<br>COMMUNITY COLLEGE<br>Tran have, go argument, "             | <del>A</del>                                            | Electronic collection -                                                                                                    | Electronic Collection Name -       |  |
|-------------------------------------------------------------------------|---------------------------------------------------------|----------------------------------------------------------------------------------------------------|------------------------------------|--|
| Alma<br>Production<br>Acquisitions<br>Resources<br>Fulfillment<br>Âdmin | M<br>Al<br>Sł<br>Cl<br>Ad<br>Ad<br>Ad<br>(F<br>Ol<br>Ol | y Analytics<br>halytics Object List<br>hared With Me<br>reate Analysis<br>ccess Analytics<br>ccess Data Visualization<br>ccess Data Visualization<br>ccess Data Visualization<br>primo)<br>ut of the Box<br>ut of the Box Analytics | Search Analytics Objects<br>Search |  |
| Then clic                                                               | k on "                                                  | Access Analytics                                                                                                    | 5" S                               |  |

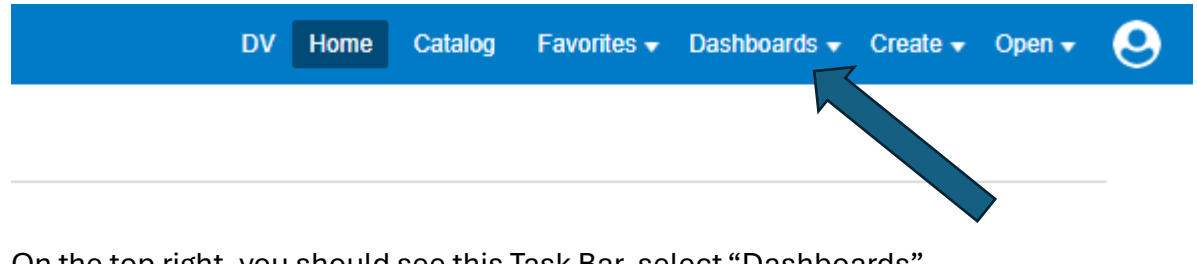

On the top right, you should see this Task Bar, select "Dashboards"

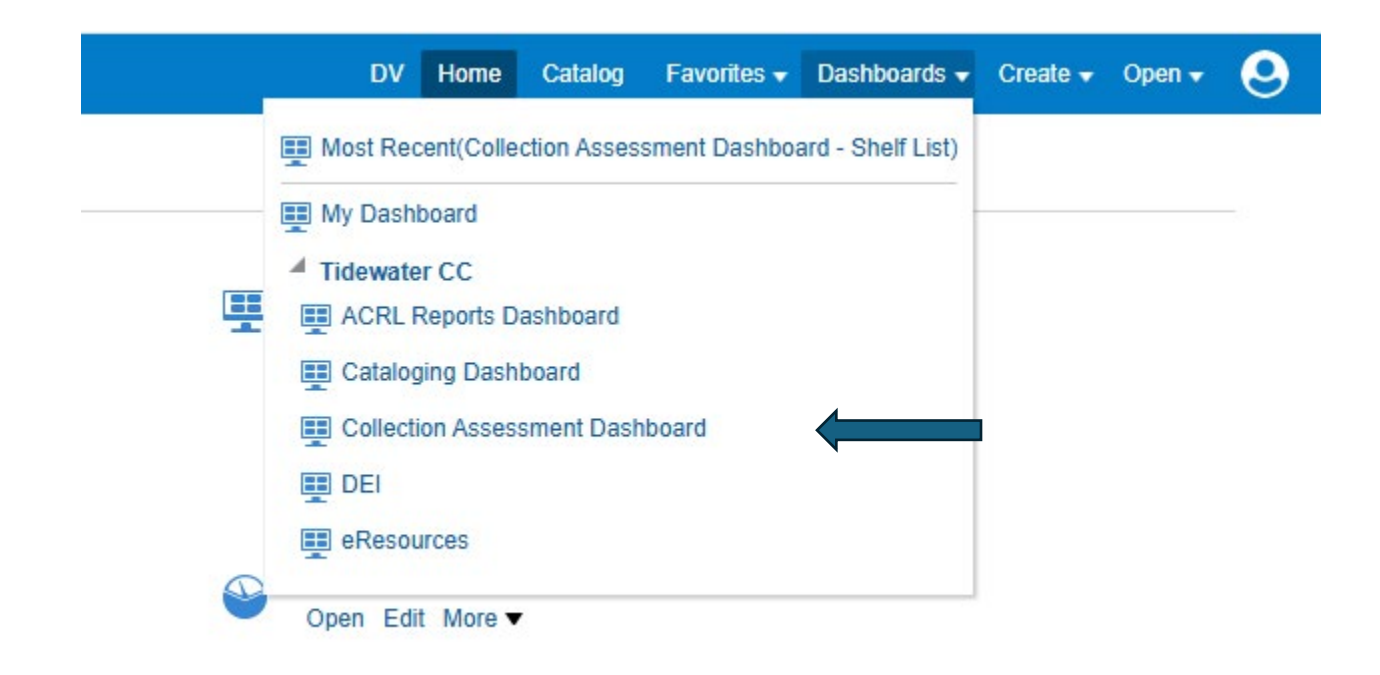

# Then select "Collection Assessment Dashboard"

| Reports                  |                             |                 |               |  |
|--------------------------|-----------------------------|-----------------|---------------|--|
| Shelf List Circulati     | on Weeding                  |                 |               |  |
|                          |                             |                 |               |  |
| Choose library, location | on, and LC class number(s). |                 |               |  |
|                          |                             |                 |               |  |
| Library Name             | Location Name               | LC Class Number | Material Type |  |

select "Shelf List" to get a report of Holdings by LC Class

| Shelf List | Circulation       | Weeding      |   |     |   |   |                |
|------------|-------------------|--------------|---|-----|---|---|----------------|
|            |                   |              |   |     |   |   |                |
| N          | laterial Type     | Select Value | • |     |   |   |                |
| Classifi   | cation Code       | Select Value | • |     |   |   |                |
|            | Loan Date Between |              |   | ie- |   |   | i o            |
|            |                   |              |   |     | 0 | к | Reset <b>v</b> |
|            |                   |              |   |     |   |   |                |

Or "Circulation" to get your circulation data.

#### Collection Assessment Dashboard

# Collection Assessment Circ Report

| Call Number          | Classification Code     | Loans (In House + Not In House) | Material Type | Title                                       |
|----------------------|-------------------------|---------------------------------|---------------|---------------------------------------------|
| AC1 .G72             | AC                      | 2                               | Book          | Great books of the Western World. /         |
| AC1 .G72 1990        | AC                      | 22                              | Book          | Great books of the Western world /          |
| AC25 .C513 2012      | AC                      | 1                               | Book          | The temptation to exist /                   |
| AC5 .W35 2000        | AC                      | 1                               | Book          | We write for our own time : selected essays |
| Return - Print - Exp | ort - Create Bookmark I | Link                            |               |                                             |

Return - Print - Export - Create Bookmark Link

When you run your report, at the bottom there will be options, select Export

# Collection Assessment Circ Report

| Call Number     | Classification Code | Loans (In House + Not In House) | Material Type | T |
|-----------------|---------------------|---------------------------------|---------------|---|
| AC1 .G72        | AC                  | 2                               | Book          | 0 |
| AC1.G72 1990    | AC                  | 22                              | Book          | 0 |
| AC25 .C513 2012 | AC                  | 1                               | Book          | Т |
| AC5 .W35 2000   | AC                  | 1                               | Book          | ۷ |
|                 | Formatted  Data Exc | el                              |               |   |
|                 | CSV                 | /                               |               |   |
|                 | Tab                 | Delimited                       |               |   |
|                 | _                   |                                 |               |   |
|                 | xm XMI              | L                               |               |   |

Choose "Data" then "Excel" to export your results into an Excel spreadsheet.